# Nuovi flussi/funzionalità della piattaforma SICP a partire dal 17/02/2025

Informiamo gli utenti che a partire dal 17 febbraio 2025 sono disponibili in piattaforma SICP nuove componenti funzionali e aggiornamenti di quelle già esistenti, derivanti dall'applicazione della disciplina in tema di digitalizzazione prevista dal nuovo Codice dei contratti pubblici (d.lgs. 36/2023).

Per garantire alle SA lo svolgimento in piattaforma **SICP - Sistema informativo Contratti Pubblici**, di attività inerenti all'intero **ciclo di vita dei contratti**, in modalità digitale, sono state introdotte nuove funzionalità integrate con la Piattaforma Contratti Pubblici (PCP) di ANAC.

Si informa inoltre che, a partire da questa news, sono state aggiunte sotto al testo di riferimento delle parole chiave (tags) in grigio, per evidenziare i principali argomenti contenuti nell'informazione.

Ad esempio: Affidamento diretto

Queste le novità disponibili a sistema:

Modulo e-Procurement

Configurazione Offerta Economica per Affidamenti Diretti

Nella configurazione dell'offerta economica di **Affidamenti Diretti** e **affidamenti diretti derivanti da indagine di mercato** nel modulo e-Procurement è adesso possibile indicare:

- Eventuali opzioni/ripetizioni
- Ulteriori componenti non ribassabili

I valori inseriti verranno considerati anche nell'importo del listing e-Procurement.

Il campo "Eventuali opzioni/ripetizioni" è stato reso obbligatorio per coerenza con il modulo richiedi CIG.

Nuovi campi nella configurazione offerta economica per Affidamenti Diretti

|                 | Affidamento diretto<br>000148/2025 > Affidamento dirett | to con opzioni <i>Bozz</i> | za        |                  |  |
|-----------------|---------------------------------------------------------|----------------------------|-----------|------------------|--|
|                 | PARAMETRI DELLA PROCEDURA DI GARA                       | CLASSIFICAZIONE            | INVITI    | LOG TRASMISSIONI |  |
|                 | PARAMETRI ECONOMICI                                     |                            |           |                  |  |
|                 | Importo a base di gara *                                |                            | € 8.450,0 | 00               |  |
|                 | Costi di Sicurezza non ribassabili *                    |                            | € 500,00  |                  |  |
|                 | Eventuali Opzioni/Ripetizioni * 🚯 .                     | >                          | € 1.000,0 | 00               |  |
|                 | Ulteriori Componenti non ribassabili                    | $\longrightarrow$          | € 50,00   |                  |  |
| Visualizzazione | e <b>importo stimato</b> nel list                       | ing e-Procure              | ement     |                  |  |

| Home Operatori economici                                                                                                    | Genera CIG e-Procurement                                                                                                 | Mercato Elettronico Catalogo Sched                                                                                                    | e Osservatorio Programmazio                                                                     | one Amministrazione                                                         | Martedi, 07 Maggio 2024 16:59:42                                                                                                    |                                          |
|----------------------------------------------------------------------------------------------------|----------------------------------------------------------------------------------------------------|----------------------------------------------------------------------------------------------------|-------------------------------------------------------------------------------------------------|-----------------------------------------------------------------------------|----------------------------------------------------------------------------------------------------|------------------------------------------|
| collaudo5 collaudo5<br>Programmer<br>Programmer di SA<br>Referente                                                                                              | Tutte                                                                                                    | • • • • • • • • • • • • • • • • • • •                                                                                                    |                                                                                                 | Crea                                                                        | Visualizza V<br>Cerca                                                                                                    |                                          |
| Report Superviser<br>Responsable eProcurement<br>Responsable eProcurement<br>elettronica<br>Utente schede osservatorio<br>(USK 1)<br>Utente schede osservatorio | Comune di Barbiano ente<br>000651/2024 AD 070520<br>Affidamento diretto                                                  | Oggetto<br>update - Comune di Barbiano<br>224                                                                                            | Tipo di Carica<br>appaito da<br>Forniture collauc                                               | ta CIG Importo<br>105 N/A C3.000,00                                         | In cerso Pubblications: 07/05/2024<br>In cerso Pubblications: 07/05/2024<br>Inities: 07/05/2024 12:64:00<br>Fine: 08/05/2024 12:66:00 |                                          |
| Modifica dei campi per i                                                                                                    | ndicare gli im                                                                                                    | iporti della pro                                                                                                    | cedura nel                                                                                      | modulo "g                                                                   | enera CIG"                                                                                                    |                                          |
| <ul> <li>La label "Impor<br/>stimato" ed è st</li> <li>Nel riassunto de<br/>complessivo di</li> </ul>                                                           | to a base di<br>ato aggiunto<br>ei dati di gara<br>gara" è stato                                                         | gara" nel mo<br>un "informer"<br>a/affidamento<br>modificato in "                                                                        | dulo "richi<br>che spiega<br>diretto nel<br>'valore stin                                        | edi CIG" è<br>come il va<br>modulo "ge<br>nato di proc                      | stata modificata<br>lore stimato è co<br>enera CIG" la lab<br>cedura".                                                                | a in "valore<br>omposto.<br>oel "importo |
| Valore stimato nel modu                                                                                                    | ulo "richiedi C                                                                                                    | IG"                                                                                                    |                                                                                                 |                                                                             |                                                                                                    |                                          |
| <ul> <li>Toma Indietro Lista CIG</li> <li>Affidamento diretto con o</li> </ul>                                                                                  | pzioni                                                                                                    |                                                                                                    |                                                                                                 |                                                                             |                                                                                                    |                                          |
| DATI DI LOTTO                                                                                                    |                                                                                                    |                                                                                                    |                                                                                                 |                                                                             |                                                                                                    |                                          |
| Oggetto*<br>In ottemperanza alla normativa in mat<br>personali e al Comunicato del Preside<br>informazioni sensibili nelle procedure d                          | eria di protezione dei dati<br>nte Anac 03/07/2024,si<br>ci dati personali/riservati o<br>di affidamento.                | Affidamento diretto test<br>Direktvergabe Test                                                                                           |                                                                                                 |                                                                             |                                                                                                    | IT<br>DE                                 |
| Valore stimato 🛛 *                                                                                                    |                                                                                                    | 113000                                                                                                    |                                                                                                 |                                                                             |                                                                                                    |                                          |
| Di cui per opzioni/ripetizioni *                                                                                                    |                                                                                                    | 40000                                                                                                    |                                                                                                 |                                                                             |                                                                                                    |                                          |
| Di cui per attuazione della sicurezza *                                                                                                    |                                                                                                    | 1000                                                                                                    |                                                                                                 |                                                                             |                                                                                                    |                                          |
| Di cui ulteriori componenti non ribassa                                                                                                    | bili                                                                                                    | 10000                                                                                                    |                                                                                                 |                                                                             |                                                                                                    |                                          |
|                                                                                                    | SUGGERIMENTO                                                                                                    |                                                                                                    |                                                                                                 |                                                                             | ×                                                                                                    |                                          |
|                                                                                                    | Il valore stimato è c<br>all'importo a base c<br>aggiunti, tra altro, i<br>opzioni, rinnovi, qui<br>gara/richiesta di pr | calcolato sulla base de<br>d'asta (su cui l'OE fa la<br>costi sicurezza non so<br>nto d'obbligo esplicitai<br>eventivo, al netto dell'l' | ll'importo totale p<br>propria offerta ec<br>ggetti a ribasso, il<br>mente stabiliti nei<br>VA. | agabile; quindi,<br>conomica) vanno<br>I valore di tutte le<br>documenti di |                                                                                                    |                                          |
| Offerta Indagine di m                                                                                                    | ercato Affid                                                                                                    | amento diretto                                                                                                    |                                                                                                 |                                                                             |                                                                                                    |                                          |

# Introduzione eForms per Affidamenti Diretti sopra soglia UE (Avviso volontario per la trasparenza ex-ante – schede AD1\_25 e AD1\_26)

È ora possibile inviare gli avvisi volontari per la trasparenza ex ante a seguito dell'aggiudicazione di Affidamenti Diretti sopra soglia UE, direttiva settori ordinari (scheda AD1\_25) e settori speciali (scheda AD1\_26).

Dopo che la gara assume stato "aggiudicata", andare nel modulo giallo "formulari".

| HOME                                 | OPERATORI ECONOMICI                                                          | GENERA CIG | E-PROCUREMENT   | MERCATO EL   | ETTRONICO    | CATALOGO  | OSSERVATORIO | ESECU |              |       |
|--------------------------------------|------------------------------------------------------------------------------|------------|-----------------|--------------|--------------|-----------|--------------|-------|--------------|-------|
| DETT                                 | AGLIO PROCEDURA ME                                                           | ESSAGGI V  |                 | FASCICOLO DI | gara for     | RMULARI   | CONTRATTI    |       |              |       |
| Affidar<br>0001<br>[GG] Te<br>Dettag | mento diretto<br>51/2025 > [GG] Test<br>st Affidamento diretto AD1_J<br>II ❤ | Affidament | o diretto AD1_2 | 5 06022025   | 5 Lavori Agg | giudicata |              |       |              |       |
| PARA                                 | METRI DELLA PROCEDURA                                                        | DI GARA (  | CLASSIFICAZIONE | INVITI       | LOG TRASMIS  | SIONI     |              |       |              |       |
| PARA                                 | METRI ECONOMICI                                                              |            |                 |              |              |           |              |       |              |       |
| Impor                                | rto a base di gara                                                           |            | •               | 5.800.000,00 |              |           |              |       |              |       |
| roced<br>asto                        | lere con la c<br>"Crea".                                                     | reazion    | e e comp        | ilazione     | e dell'"/    | Avvis     | o volonta    | rio p | oer la trasp | arenz |

| ME       OPERATORI ECONOMICI       GENERA CIG       E-PROCUREMENT       MERCATO ELETTRONICO       CATALOGO       OSSERVATORIO       ESECUZIONE PCP       PROGRAMMAZIONE       AMMINISTRAZIONE         TTAGUO PROCEDURA       COMUNICAZIONI       VALUTAZIONE       VALUTAZIONE       PASCICOLO DI GARA       FORMULARI       CONTRATTI       giovedi 6 febbraio 2025 09:12:33         damento diretto       D151/2025>       [GG] Test Affidamento       diretto AD1_25       06022025 Lavori       Aggludicato         Test Affidamento diretto AD1_25       06022025 Lavori       Aggludicato       Crea A       Crea A | HOME       OPERATORI ECONOMICI       GENERA CIG       E-PROCUREMENT       MERCATO ELETITIONICO       CATALOGO       OSSERVATORIO       ESECUZIONE POP       PROCRAMMAZIONE       AMMINISTRAZIONE         DETTAGLIO PROCEDURA       COMUNICAZIONI       VALUTAZIONE       FASCICOLO DI GARA       FORMULARI       CONTRATTI       giovedi 6 febbraio 2025 09:12:33         Affidamento diretto       D00151/2025> [GG] Test Affidamento diretto AD1_25 06022025 Lavori       Aggiurdicata       Contratti       giovedi 6 febbraio 2025 09:12:33         GGI Test Affidamento diretto AD1_25 06022025 Lavori       Secure Aggiurdicata       Contratti aggiurdicata       Corea         ELENCO FORMULARI       Correntationaria       Corea       Arriso parenza es ante – direttiva generale       Arriso parenza es ante – direttiva generale | HOME       OPERATORI ECONOMICI       GENERA CIG       E-PROCUREMENT       MERCATO ELETTRONICO       CATALLOGO       OSSERVATORIO       ESECUZIONE PCP       PROGRAMMAZIONE       AMMINISTRAZIONE         DETTAGLIO PROCEDURA       COMUNICAZIONI       VALUTAZIONE       VALUTAZIONE       PASCICOLO DI GARA       FORMULARI       CONTRATTI       giovedi 6 febbraio 2025 09:12:33         Affidamento diretto       DO0151/2025> [GG] Test Affidamento       diretto AD1_25       b6022025 Lavori       Aggiudicata </th <th></th> <th></th> <th></th> <th></th> <th></th> <th></th> <th></th> <th></th>                                                                                                    |                                                                                     |                                           |                            |             |          |                |                |                          |
|----------------------------------------------------------------------------------------------------|----------------------------------------------------------------------------------------------------|----------------------------------------------------------------------------------------------------|-------------------------------------------------------------------------------------|-------------------------------------------|----------------------------|-------------|----------|----------------|----------------|--------------------------|
| TTAGLIO PROCEDURA       COMUNICAZIONI       VALUTAZIONE V       FASCICOLO DI GARA       FORMULARI       CONTRATTI       giovedi 6 febbraio 2025 09:12:33         damento diretto       D151/2025 > [GG] Test Affidamento diretto AD1_25 06022025 Lavori       Aggludicata       Trat Affidamento diretto AD1_25 06022025 Lavori       Aggludicata                                                                                                    | DETTAGLIO PROCEDURA COMUNICAZIONI VALUTAZIONE ~ FASCICOLO DI GARA FORMULARI CONTRATTI giovedi 6 febbraio 2025 09:12:33   Affidamento diretto   D00151/2025> [GG] Test Affidamento diretto AD1_25 06022025 Lavori Aggiudicata   [GG] Test Affidamento diretto AD1_25 06022025 Lavori                                                                                                    | DETTAGLO PROCEDURA COMUNICAZIONI VALUTAZIONE ~ PASCICOLO DI GARA FORMULARI CONTRATTI giovedi 6 febbraio 2025 09:12:33   Affidamento diretto OD0151/2025> [GG] Test Affidamento diretto AD1_25 06022025 Lavori Aggludicata (GG] Test Affidamento diretto AD1_25 06022025 Lavori Aggludicata     [GG] Test Affidamento diretto AD1_25 06022025 Lavori Aggludicata     [GG] Test Affidamento diretto AD1_25 06022025 Lavori     [GG] Test Affidamento diretto AD1_25 06022025 Lavori     [GG] Test Affidamento diretto AD1_26 06022025 Lavori     [GG] Test Affidamento diretto AD1_26 06022025 Lavori     [GG] Test Affidamento diretto AD1_26 06022025 Lavori     [GG] Test Affidamento diretto AD1_26 06022025 Lavori     [GG] Test Affidamento diretto AD1_26 06022025 Lavori     [GG] Test Affidamento diretto AD1_26 06022025 Lavori     [GG] Test Affidamento diretto AD1_26 06022025 Lavori     [GG] Test Affidamento diretto AD1_26 06022025 Lavori     [GG] Test Affidamento diretto AD1_26 06022025 Lavori     [GG] Test Affidamento diretto AD1_26 06022025 Lavori     [GE] Test Affidamento diretto AD1_26 06022025 Lavori     [GE] Test Affidamento diretto AD1_26 06022025 Lavori     [GE] Test Affidamento diretto AD1_26 06022025 Lavori     [GE] Test Affidamento diretto AD1_26 06022025 Lavori     [GE] Test Affidamento diretto AD1_26 06022025 Lavori     [GE] Test Affidamento diretto AD1_26 06022025 Lavori     [GE] Test Affidamento diretto AD | HOME OPERATORI ECONOMICI                                                            | GENERA CIG E-PROC                         | UREMENT MERCATO ELETTRONIC |             |          | ESECUZIONE PCP | PROGRAMMAZIONE | AMMINISTRAZIONE          |
| damento diretto<br>D151/2025> [GG] Test Affidamento diretto AD1_25 06022025 Lavori Aggiudicata<br>Test Affidamento diretto AD1_25 06022025 Lavori                                                                                                    | ffidamento diretto OD151/2025 [GG] Test Affidamento diretto AD1_25 06022025 Lavori Aggiudiceta SG] Test Affidamento diretto AD1_25 06022025 Lavori ELENCO FORMULARI                                                                                                    | ffidamento diretto 100151/2025> [GG] Test Affidamento diretto AD1_25 06022025 Lavori Aggiudicata 6] Test Affidamento diretto AD1_25 06022025 Lavori ELENCO FORMULARI Aviso volontario per la trasparenza ex ente - direttiva generale                                                                                                    | DETTAGLIO PROCEDURA CO                                                              | OMUNICAZIONI VALUT                        | FASCICOLO DI GAR           | A FORMULAR  | CONTRATT |                | giovedi        | 6 febbraio 2025 09:12:33 |
| Cres 🔦                                                                                                    | ELENCO FORMULARI Avviso volontario per la trasperenza ex ante - direttiva generale ex ante - direttiva                                                                                                    | ELENCO FORMULARI Avviso volontario per la trasparenza ex ante – direttiva generale generale                                                                                                    | .ffidamento diretto<br>100151/2025>[GG] Test /<br>3G] Test Affidamento diretto AD1_ | Affidamento diretto<br>25 06022025 Lavori | AD1_25 06022025 Lavori 🖌   | Aggiudicata |          |                |                |                          |
|                                                                                                    | ELENCO FORMULARI Avido volontario per la trasparenza ex ante – direttiva generale generale                                                                                                    | ELENCO FORMULARI Aviso volontario per la trasparenza ex ante - direttiva generale                                                                                                    |                                                                                     |                                           |                            |             |          |                |                | Crea 🔨                   |

| ~ |        |              |                       |            |                     |          | ENCO FORMULARI                          | ELI |
|---|--------|--------------|-----------------------|------------|---------------------|----------|-----------------------------------------|-----|
|   |        |              |                       |            |                     |          |                                         |     |
|   | Azioni | N° documento | Data di pubblicazione | carico TED | Creato da           | Stato    | Formulario                              | *   |
|   | A 🖶    |              |                       |            |                     | Validate | 0                                       |     |
|   | ø 🛍    |              |                       |            | collaudo5 collaudo5 | Validato | Avviso volontario per la trasparenza ex | 1   |

Procedere poi **entro e non oltre 24 ore dalla validazione** al click su "conferma appalto", "acquisisci CIG", "pubblica" dell'eForm dal menu giallo "valutazione" > "classifica". Se le tempistiche non verranno rispettate, ciò causerà un errore irreversibile e sarà necessario procedere alla creazione di un nuovo affidamento diretto.

Procedere poi periodicamente alla "verifica della pubblicazione" tramite apposito tasto. Il servizio TED dell'Unione europea necessita all'incirca 2 giorni lavorativi per il controllo e la pubblicazione di eForms.

|                                                                                                    | HNOGEDURA MESSAGGI                                                                                                    | VALUTAZIONE V FASCICO                                                                                                    |                                                                                                    | FOI                                                                                                    | gioveuro reputato 2025 173                                                                                                    |                                                                            |
|----------------------------------------------------------------------------------------------------|----------------------------------------------------------------------------------------------------|----------------------------------------------------------------------------------------------------|----------------------------------------------------------------------------------------------------|----------------------------------------------------------------------------------------------------|----------------------------------------------------------------------------------------------------|----------------------------------------------------------------------------|
| Affidamento d<br>000151/20<br>Dettagli ✓                                                                                                    | <sup>iretto</sup><br>25>[GG] Test Affidamen                                                                                                    | nto diretto AD1_25 0602202                                                                                                    | 25 Lavori Aggiu                                                                                                    | ıdicata                                                                                                    |                                                                                                    |                                                                            |
| Aggiudicato                                                                                                    | a                                                                                                    | fornitore este                                                                                                    | ero                                                                                                    |                                                                                                    |                                                                                                    |                                                                            |
| Importo off                                                                                                    | erto                                                                                                    | € 5.800.000,0                                                                                                    | 00                                                                                                    |                                                                                                    |                                                                                                    |                                                                            |
| Data di aggi                                                                                                    | udicazione definitiva                                                                                                    | 06/02/2025                                                                                                    | 17:25:51                                                                                                    |                                                                                                    |                                                                                                    |                                                                            |
| Aggiudicato                                                                                                    | o da                                                                                                    | collaudo5 co                                                                                                    | llaudo5 il 06/02                                                                                                    | /2025 17:26:25                                                                                                    |                                                                                                    |                                                                            |
| (ID: 0001)                                                                                                    | ornitore estero (IMPRESA O SC                                                                                                    | OCIETÀ) AMMESSO                                                                                                    |                                                                                                    |                                                                                                    |                                                                                                    | ~                                                                          |
|                                                                                                    |                                                                                                    |                                                                                                    |                                                                                                    |                                                                                                    | C RIPORTA LA PROCEDURA IN ESAM                                                                                                    | E                                                                          |
|                                                                                                    |                                                                                                    |                                                                                                    |                                                                                                    |                                                                                                    |                                                                                                    |                                                                            |
| i messa                                                                                                    | nai che com                                                                                                    | naiono a vide                                                                                                    |                                                                                                    | rificare                                                                                                    | la nubblicazione tramite "log                                                                                                    | traem                                                                      |
| e nel dett                                                                                                    | aglio della p                                                                                                    | rocedura.                                                                                                    |                                                                                                    |                                                                                                    |                                                                                                    |                                                                            |
|                                                                                                    |                                                                                                    |                                                                                                    |                                                                                                    |                                                                                                    |                                                                                                    |                                                                            |
|                                                                                                    |                                                                                                    |                                                                                                    |                                                                                                    |                                                                                                    |                                                                                                    |                                                                            |
| phiasta di confor                                                                                                    | ma appalta à in corso                                                                                                    | Si progo di attandoro fi                                                                                                    | no o quando                                                                                                    | l'acita carà di                                                                                                    | spanibila palla saziona Log Trasmissioni. Si proga di                                                                                                    | ricaricara                                                                 |
| xhiesta di confer                                                                                                    | ma appalto è in corso                                                                                                    | . Si prega di attendere, fi                                                                                                    | no a quando                                                                                                    | l'esito sarà di                                                                                                    | sponibile nella sezione Log Trasmissioni. Si prega di                                                                                                    | ricaricare                                                                 |
| chiesta di confer                                                                                                    | ma appalto è in corso                                                                                                    | . Si prega di attendere, fi                                                                                                    | no a quando                                                                                                    | l'esito sarà di                                                                                                    | sponibile nella sezione Log Trasmissioni. Si prega di                                                                                                    | ricaricare                                                                 |
| chiesta di confer<br>RAMETRI DELLA PRO                                                                                                    | ma appalto è in corso<br>CEDURA DI GARA CLA                                                                                                    | . Si prega di attendere, fi<br>ASSIFICAZIONE INVITI                                                                                                    | no a quando                                                                                                    | l'esito sarà di:<br>SSIONI                                                                                                    | sponibile nella sezione Log Trasmissioni. Si prega di                                                                                                    | ricaricare<br>C Est                                                        |
| Chiesta di confer<br>RAMETRI DELLA PRC                                                                                                    | ma appalto è in corso<br>CEDURA DI GARA CLA                                                                                                    | . Si prega di attendere, fi<br>NSSIFICAZIONE INVITI                                                                                                    | no a quando                                                                                                    | l'esito sarà di:<br>SSIONI                                                                                                    | sponibile nella sezione Log Trasmissioni. Si prega di                                                                                                    | ricaricare                                                                 |
| chiesta di confer<br>RAMETRI DELLA PRC                                                                                                    | ma appalto è in corso<br>CEDURA DI GARA CLA<br>Contesto                                                                                                    | . Si prega di attendere, fi<br>ASSIFICAZIONE INVITI<br>Utente                                                                                                    | LOG TRASMI<br>Scheda<br>PCP                                                                                                    | l'esito sarà di<br>SSIONI<br>Tipo<br>Messaggio                                                                                      | sponibile nella sezione Log Trasmissioni. Si prega di<br>Descrizione                                                                                                    | ricaricare<br>C ES                                                         |
| chiesta di confer<br>RAMETRI DELLA PRO<br>a Trasmissione<br>02/2025 17:36                                                                                                    | ma appalto è in corso<br>CEDURA DI GARA CLA<br>Contesto<br>Consulta Avviso                                                                                                    | . Si prega di attendere, fi<br>ASSIFICAZIONE INVITI<br>Utente<br>collaudo5 collaudo5                                                                                                    | LOG TRASMI                                                                                                    | l'esito sarà di<br>SSIONI<br>Tipo<br>Messaggio<br>Conferma                                                                          | sponibile nella sezione Log Trasmissioni. Si prega di<br>Descrizione                                                                                                    | ricaricare<br>C Est                                                        |
| chiesta di confer<br>RAMETRI DELLA PRO<br>a Trasmissione<br>102/2025 17:36                                                                                                    | CEDURA DI GARA CLA<br>Contesto<br>Consulta Avviso<br>Esito Operazione                                                                                                    | SI prega di attendere, fi<br>ASSIFICAZIONE INVITI<br>Utente<br>collaudo5 collaudo5<br>collaudo5 collaudo5                                                                                                    | LOG TRASMI<br>Scheda<br>PCP                                                                                                    | l'esito sarà dia<br>ssioni<br>Tipo<br>Messaggio<br>Conferma<br>Conferma                                                             | sponibile nella sezione Log Trasmissioni. Si prega di         Descrizione            ✓ Richiesta elaborata con successo             ✓ Tipo Operazione: Pubblicazione avviso Europeo;<br>Operazione: Avviso pubblicato;                                                                                                    | ricaricare<br>C ESI                                                        |
| chiesta di confer<br>RAMETRI DELLA PRO<br>102/2025 17:36<br>102/2025 17:36<br>102/2025 12:05                                                                                                    | CEDURA DI GARA CLA<br>Contesto<br>Consulta Avviso<br>Esito Operazione<br>Esito Operazione                                                                                                    | SI prega di attendere, fi<br>ASSIFICAZIONE INVITI<br>Utente<br>collaudo5 collaudo5<br>collaudo5 collaudo5                                                                                                    | LOG TRASMI<br>Scheda<br>PCP<br>-<br>-                                                                                                | l'esito sarà dia<br>SSIONI<br>Tipo<br>Messaggio<br>Conferma<br>Conferma                                                             | sponibile nella sezione Log Trasmissioni. Si prega di         Descrizione         ✓ Richiesta elaborata con successo         ✓ Tipo Operazione: Pubblicazione avviso Europeo;<br>Operazione: Avviso pubblicato;         ✓ Tipo Operazione: Pubblicazione avviso Europeo;<br>Operazione: Avviso in pubblicazione;                                                                                                    | ricaricare<br>C Esi<br>Esito<br>Esito                                      |
| Chiesta di confer<br>RAMETRI DELLA PRO<br>102/2025 17:36<br>102/2025 17:36<br>102/2025 12:05<br>102/2025 11:55                                                                                                    | CEDURA DI GARA CLA<br>Contesto<br>Consulta Avviso<br>Esito Operazione<br>Esito Operazione<br>Esito Operazione                                                                                                    | SI prega di attendere, fi<br>ASSIFICAZIONE INVITI<br>Utente<br>collaudo5 collaudo5<br>collaudo5 collaudo5<br>collaudo5 collaudo5                                                                                                    | LOG TRASMI<br>Scheda<br>PCP<br>-<br>-<br>-<br>-                                                                                      | l'esito sarà dia<br>ssioni<br>Tipo<br>Messaggio<br>Conferma<br>Conferma<br>Conferma                                                 | sponibile nella sezione Log Trasmissioni. Si prega di         Descrizione            ✓ Richiesta elaborata con successo             ✓ Tipo Operazione: Pubblicazione avviso Europeo: Operazione: Avviso pubblicato;             ✓ Tipo Operazione: Pubblicazione avviso Europeo: Operazione: Avviso in pubblicazione;             ✓ Tipo Operazione: Pubblicazione avviso Europeo; Operazione: Avviso in pubblicazione;             ✓ Tipo Operazione: Pubblicazione;             ✓ Tipo Operazione: Pubblicazione;             ✓ Tipo Operazione: Pubblicazione;             ✓ Tipo Operazione: Pubblicazione;             ✓ Tipo Operazione: Pubblicazione;             ✓ Tipo Operazione: Pubblicazione;             ✓ Tipo Operazione; Pubblicazione;             ✓ Tipo Operazione; Pubblicazione;             ✓ Tipo Operazione; Pubblicazione;             ✓ Tipo Operazione; Pubblicazione;             ✓ Tipo Operazione; Pubblicazione;             ✓ Tipo Operazione; Pubblicazione;             ✓ Tipo Operazione;             ✓ Tipo Operazione;             ✓ Tipo Operazione;             ✓ Tipo Operazione;             ✓ Tipo Operazione;                              | Esito<br>Esito                                                             |
| chiesta di confer<br>mametri Della Pro<br>102/2025 17:36<br>1/02/2025 12:05<br>1/02/2025 11:55<br>1/02/2025 09:13                                                                                                    | CEDURA DI GARA CLA<br>Contesto<br>Consulta Avviso<br>Esito Operazione<br>Esito Operazione<br>Esito Operazione<br>Esito Operazione                                                                                                    | SI prega di attendere, fi<br>SSIFICAZIONE INVITI<br>Utente<br>collaudo5 collaudo5<br>collaudo5 collaudo5<br>collaudo5 collaudo5<br>collaudo5 collaudo5<br>collaudo5 collaudo5                                                             | LOG TRASMI<br>Scheda<br>PCP<br>-<br>-<br>-<br>-<br>-                                                                                 | l'esito sarà dia<br>ssioni<br>Tipo<br>Messaggio<br>Conferma<br>Conferma<br>Conferma<br>Conferma                                     | sponibile nella sezione Log Trasmissioni. Si prega di         Descrizione            ✓ Richiesta elaborata con successo             ✓ Tipo Operazione: Pubblicazione avviso Europeo;         Operazione: Avviso pubblicato;             ✓ Tipo Operazione: Pubblicazione avviso Europeo;         Operazione: Avviso in pubblicazione;             ✓ Tipo Operazione: Pubblicazione avviso Europeo;         Operazione: Avviso in pubblicazione;             ✓ Tipo Operazione: Pubblicazione;             ✓ Tipo Operazione: Pubblicazione;             ✓ Tipo Operazione: Pubblicazione;             ✓ Tipo Operazione: Pubblicazione;             ✓ Tipo Operazione: Pubblicazione;             ✓ Tipo Operazione: Pubblicazione;             ✓ Tipo Operazione: Pubblicazione;             ✓ Tipo Operazione: Pubblicazione;             ✓ Tipo Operazione: Pubblicazione;             ✓ Tipo Operazione; Pubblicazione;             ✓ Tipo Operazione; Pubblicazione;             ✓ Tipo Operazione; Pubblicazione;             ✓ Tipo Operazione; Avviso in pubblicazione;                                                                                                    | ricaricare<br>ricaricare<br>Esito<br>Esito<br>Esito<br>Esito               |
| chiesta di confer<br>mametri Della Pro<br>/02/2025 17:36<br>/02/2025 17:36<br>/02/2025 12:05<br>/02/2025 11:55<br>/02/2025 09:13<br>/02/2025 16:43                                                                         | CEDURA DI GARA CLA<br>Contesto<br>Consulta Avviso<br>Esito Operazione<br>Esito Operazione<br>Esito Operazione<br>Esito Operazione<br>Esito Operazione                                                                                                    | SI prega di attendere, fi<br>SSIFICAZIONE INVITI<br>Utente<br>collaudo5 collaudo5<br>collaudo5 collaudo5<br>collaudo5 collaudo5<br>collaudo5 collaudo5<br>collaudo5 collaudo5<br>collaudo5 collaudo5                                      | LOG TRASMI<br>Scheda<br>PCP<br>-<br>-<br>-<br>-<br>-<br>-<br>-<br>-                                                                  | l'esito sarà dia<br>ssioni<br>Tipo<br>Messaggio<br>Conferma<br>Conferma<br>Conferma<br>Conferma<br>Conferma                         | sponibile nella sezione Log Trasmissioni. Si prega di         Descrizione <ul> <li>Richiesta elaborata con successo</li> <li> <li>Tipo Operazione: Pubblicazione avviso Europeo; Operazione: Avviso pubblicato;</li> <li> <li> <li>Tipo Operazione: Pubblicazione avviso Europeo; Operazione: Avviso in pubblicazione;</li> <li> <li>Tipo Operazione: Pubblicazione avviso Europeo; Operazione: Avviso in pubblicazione;</li> <li> <li> <li>Tipo Operazione: Pubblicazione avviso Europeo; Operazione: Avviso in pubblicazione;</li> <li> <li> <li>Tipo Operazione: Pubblicazione avviso Europeo; Operazione: Avviso in pubblicazione;</li> <li> <li> <li>Tipo Operazione: Pubblicazione avviso Europeo; Operazione: Avviso in pubblicazione;</li> <li> <li> <li>Tipo Operazione: Pubblicazione avviso Europeo; Operazione: Avviso in pubblicazione;</li> <li> <li> <li> <li>Tipo Operazione: Pubblicazione;</li> <li> <li> <li> <li> <li> <li> <li> <li> <li> <li> <li> <li> <li> <li> <li> <li> <li> <li> </li> </li></li></li></li></li></li></li></li></li></li></li></li></li></li></li></li></li></li></li></li></li></li></li></li></li></li></li></li></li></li></li></li></ul> | ricaricare<br>ricaricare<br>Esito<br>Esito<br>Esito<br>Esito<br>Esito      |
| chiesta di confer<br>RAMETRI DELLA PRC<br>102/2025 17:36<br>(02/2025 17:36<br>(02/2025 12:05<br>(02/2025 11:55<br>(02/2025 09:13<br>(02/2025 16:43<br>(02/2025 16:35                                                       | CEDURA DI GARA CLA<br>Contesto<br>Consulta Avviso<br>Esito Operazione<br>Esito Operazione<br>Esito Operazione<br>Esito Operazione<br>Esito Operazione<br>Esito Operazione<br>Pubblica Avviso                                                              | SI prega di attendere, fi<br>SSIFICAZIONE INVITI<br>VUENTE<br>Collaudo5 collaudo5<br>collaudo5 collaudo5<br>collaudo5 collaudo5<br>collaudo5 collaudo5<br>collaudo5 collaudo5<br>collaudo5 collaudo5                                      | LOG TRASMI<br>Scheda<br>PCP<br>-<br>-<br>-<br>-<br>-<br>-<br>-                                                                       | l'esito sarà di<br>SSIONI<br>Tipo<br>Messaggio<br>Conferma<br>Conferma<br>Conferma<br>Conferma<br>Conferma<br>Conferma              | sponibile nella sezione Log Trasmissioni. Si prega di         Descrizione <ul> <li>Richiesta elaborata con successo</li> <li>Tipo Operazione: Pubblicazione avviso Europeo; Operazione: Avviso pubblicato;</li> <li>Tipo Operazione: Pubblicazione avviso Europeo; Operazione: Avviso in pubblicazione avviso Europeo; Operazione: Avviso in pubblicazione;</li> <li>Tipo Operazione: Pubblicazione avviso Europeo; Operazione: Avviso in pubblicazione;</li> <li>Tipo Operazione: Pubblicazione avviso Europeo; Operazione: Avviso in pubblicazione;</li> <li>Tipo Operazione: Pubblicazione avviso Europeo; Operazione: Avviso in pubblicazione;</li> <li>Tipo Operazione: Pubblicazione avviso Europeo; Operazione: Avviso in pubblicazione;</li> <li>Tipo Operazione: Pubblicazione avviso Europeo; Operazione: Avviso in pubblicazione;</li> <li>Tipo Operazione: Pubblicazione avviso Europeo; Operazione: Avviso in pubblicazione;</li> <li>Tipo Operazione: Pubblicazione avviso Europeo; Operazione: Avviso in pubblicazione;</li> <li>Tipo Operazione: Pubblicazione;</li> <li>Tipo Operazione: Pubblicazione;</li> <li>Tipo Operazione: Avviso in pubblicazione;</li> </ul>  | ricaricare<br>Esito<br>Esito<br>Esito<br>Esito                             |
| Chiesta di confer<br>RRAMETRI DELLA PRO<br>ta Trasmissione<br>/02/2025 17:36<br>/02/2025 17:36<br>/02/2025 12:05<br>/02/2025 12:05<br>/02/2025 12:05<br>/02/2025 16:43<br>/02/2025 16:35                                   | CEDURA DI GARA CLA<br>CONTESTO<br>CONTESTO<br>Consulta Avviso<br>Esito Operazione<br>Esito Operazione<br>Esito Operazione<br>Esito Operazione<br>Esito Operazione<br>Pubblica Avviso<br>Recupera CIG                                                      | SI prega di attendere, fi<br>ASSIFICAZIONE INVITI<br>CUtente I<br>Collaudo5 collaudo5<br>Collaudo5 collaudo5<br>Collaudo5 collaudo5<br>Collaudo5 collaudo5<br>Collaudo5 collaudo5<br>Collaudo5 collaudo5                                  | LOG TRASMI<br>Scheda<br>PCP<br>-<br>-<br>-<br>-<br>-<br>-<br>-<br>-<br>-<br>-<br>-<br>-<br>-<br>-<br>-<br>-<br>-<br>-                | l'esito sarà di<br>SSIONI<br>Tipo<br>Conferma<br>Conferma<br>Conferma<br>Conferma<br>Conferma<br>Conferma                           | sponibile nella sezione Log Trasmissioni. Si prega di         Descrizione <ul> <li>Richiesta elaborata con successo</li> <li>Tipo Operazione: Pubblicazione avviso Europeo; Operazione: Avviso pubblicato;</li> <li>Tipo Operazione: Pubblicazione avviso Europeo; Operazione: Avviso in pubblicazione;</li> <li>Tipo Operazione: Pubblicazione avviso Europeo; Operazione: Avviso in pubblicazione;</li> <li>Tipo Operazione: Pubblicazione avviso Europeo; Operazione: Avviso in pubblicazione;</li> <li>Tipo Operazione: Pubblicazione;</li> <li>Tipo Operazione: Pubblicazione;</li> <li>Tipo Operazione: Pubblicazione;</li> <li>Tipo Operazione: Pubblicazione;</li> <li>Tipo Operazione: Pubblicazione;</li> <li>Tipo Operazione: Pubblicazione;</li> <li>Richiesta elaborata con successo</li> <li>Richiesta elaborata con successo</li> </ul>                                                                                                    | ricaricare<br>ricaricare<br>Esito<br>Esito<br>Esito<br>Esito               |
| chiesta di confer<br>RAMETRI DELLA PRO<br>102/2025 17:36<br>102/2025 17:36<br>102/2025 12:05<br>102/2025 12:05<br>102/2025 12:05<br>102/2025 12:05<br>102/2025 12:05<br>102/2025 12:05<br>102/2025 12:05<br>102/2025 12:05 | CEDURA DI GARA CLA<br>CONTESTO<br>CONTESTO<br>Consulta Avviso<br>Esito Operazione<br>Esito Operazione<br>Esito Operazione<br>Esito Operazione<br>Esito Operazione<br>Pubblica Avviso<br>Recupera CIG<br>Esito Operazione                                  | SI prega di attendere, fi<br>ASSIFICAZIONE INVITI<br>Collaudo5 collaudo5<br>collaudo5 collaudo5<br>collaudo5 collaudo5<br>collaudo5 collaudo5<br>collaudo5 collaudo5<br>collaudo5 collaudo5<br>collaudo5 collaudo5<br>collaudo5 collaudo5 | ILOG TRASMI<br>LOG TRASMI<br>Scheda<br>PCP<br>-<br>-<br>-<br>-<br>-<br>-<br>-<br>-<br>-<br>-<br>-<br>-<br>-<br>-<br>-<br>-<br>-<br>- | l'esito sarà dia<br>SSIONI<br>Tipo<br>Conferma<br>Conferma<br>Conferma<br>Conferma<br>Conferma<br>Conferma<br>Conferma<br>Conferma  | sponibile nella sezione Log Trasmissioni. Si prega di         Descrizione <ul> <li>Richiesta elaborata con successo</li> <li>Tipo Operazione: Pubblicazione avviso Europeo;</li> <li>Operazione: Avviso pubblicato;</li> <li>Tipo Operazione: Pubblicazione avviso Europeo;</li> <li>Operazione: Avviso in pubblicazione;</li> <li>Tipo Operazione: Pubblicazione avviso Europeo;</li> <li>Operazione: Avviso in pubblicazione;</li> <li>Tipo Operazione: Pubblicazione;</li> <li>Tipo Operazione: Pubblicazione;</li> <li>Tipo Operazione: Pubblicazione;</li> <li>Vipo Operazione: Pubblicazione;</li> <li>Vipo Operazione: Pubblicazione;</li> <li>Vipo Operazione: Pubblicazione;</li> <li>Vipo Operazione: Pubblicazione;</li> <li>Vipo Operazione: Pubblicazione;</li> <li>Vipo Operazione: Pubblicazione;</li> <li>Vipo Operazione: Pubblicazione;</li> <li>Vipo Operazione: Pubblicazione;</li> <li>Richiesta elaborata con successo</li> <li>Richiesta elaborata con successo</li> <li>Vipo Operazione: Conferma appalto;</li> <li>Esito Operazione: Conferma appalto;</li> </ul>                                                                                              | ricaricare<br>ricaricare<br>Esito<br>Esito<br>Esito<br>Esito<br>Dperazione |
| Netri di confer<br>METRI DELLA PRC<br>2/2025 17:36<br>2/2025 17:36<br>2/2025 12:05<br>2/2025 12:05<br>2/2025 12:05<br>2/2025 12:05<br>2/2025 12:05<br>2/2025 12:05<br>2/2025 16:31<br>2/2025 16:31<br>2/2025 16:31         | CEDURA DI GARA CLA<br>Contesto<br>Consulta Avviso<br>Esito Operazione<br>Esito Operazione<br>Esito Operazione<br>Esito Operazione<br>Esito Operazione<br>Esito Operazione<br>Esito Operazione<br>Esito Operazione<br>Esito Operazione<br>Conferma Appalto | SI prega di attendere, fi<br>ASSIFICAZIONE INVITI<br>COLLAUGOS COLLAUGOS<br>COLLAUGOS COLLAUGOS<br>COLLAUGOS COLLAUGOS<br>COLLAUGOS COLLAUGOS<br>COLLAUGOS COLLAUGOS<br>COLLAUGOS COLLAUGOS<br>COLLAUGOS COLLAUGOS<br>COLLAUGOS COLLAUGOS | LOG TRASMI<br>Scheda<br>PCP<br>                                                                                                    | l'esito sarà dia<br>SSIONI<br>Tipo<br>Messaggio<br>Conferma<br>Conferma<br>Conferma<br>Conferma<br>Conferma<br>Conferma<br>Conferma | sponibile nella sezione Log Trasmissioni. Si prega di         Descrizione <ul> <li>Richiesta elaborata con successo</li> <li>Tipo Operazione: Pubblicazione avviso Europeo; Operazione: Avviso pubblicato;</li> <li>Tipo Operazione: Pubblicazione avviso Europeo; Operazione: Avviso in pubblicazione;</li> <li>Tipo Operazione: Pubblicazione avviso Europeo; Operazione: Avviso in pubblicazione;</li> <li>Tipo Operazione: Pubblicazione avviso Europeo; Operazione: Avviso in pubblicazione;</li> <li>Tipo Operazione: Pubblicazione;</li> <li>Tipo Operazione: Pubblicazione;</li> <li>Tipo Operazione: Pubblicazione;</li> <li>Tipo Operazione: Pubblicazione;</li> <li>Tipo Operazione: Pubblicazione;</li> <li>Tipo Operazione: Pubblicazione;</li> <li>Tipo Operazione: Pubblicazione;</li> <li>Richiesta elaborata con successo</li> <li>Richiesta elaborata con successo</li> <li>Tipo Operazione: Conferma appalto;</li> <li>Esito C Appalto confermato;</li> <li>Richiesta elaborata con successo</li> </ul>                                                                                                    | ricaricare<br>Esite<br>Esite<br>Esite<br>Esite                             |

Verificare che il servizio "esito operazione" abbia restituito "avviso pubblicato" e che il "consulta avviso" sia andato a buon fine.

L'eForm pubblicato sarà visibile e scaricabile sia dal dettaglio della procedura, sia dal modulo formulari.

| DOCUMENTA                    | AZIONE ALLEGATA (2)                                                                                                    |                                                                                                    |                                                                  |                                |                       |              | ^             |
|------------------------------|----------------------------------------------------------------------------------------------------|----------------------------------------------------------------------------------------------------|------------------------------------------------------------------|--------------------------------|-----------------------|--------------|---------------|
| 1                            | Avviso volontario per la trasparo<br>Documento allegato: Avvis<br>Scaricabile da: Tutti<br>Scaricabile a partire da: Di<br>Data di presa in carico TEL<br>Numero dei documento: 5<br>Data di pubblicazione: 06/ | nza ex ante - direttiva sel<br>to volontario per la tra<br>ata pubblicazione<br>0: 06/02/2025 17:36<br>431-2025<br>02/2025 | <b>toriale</b><br>Isparenza ex ante – direttiva                  | ı settoriale                   |                       |              |               |
| 2                            | Bekanntmachung für die Zweck<br>Documento allegato: Beka<br>Scaricabile da: Tutti<br>Scaricabile a partire da: D<br>Data di presa in carico TE<br>Numero del documento: 5<br>Data di pubblicazione: 06/         | e der freiwilligen Ex-Ante-<br>nntmachung für die Z<br>tta pubblicazione<br>:: 06/02/2025 17:36<br>431-2025<br>22/2025     | Transparenz – Sektorenrichtlinie<br>wecke der freiwilligen Ex-Ar | ite-Transparenz – Sektorenri   | chtlinie              |              |               |
| ELENCO FORM                  | IULARI                                                                                                    |                                                                                                    |                                                                  |                                |                       |              | Crea 🗸        |
| #                            | Formulario                                                                                                    | Stato                                                                                                    | Creato da                                                        | Data di presa in<br>carico TED | Data di pubblicazione | N° documento | Azioni        |
| 1 Avviso volo<br>ante – dire | ontario per la trasparenza ex<br>ttiva settoriale                                                                                                    | Pubblicato                                                                                                    | collaudo5 collaudo5                                              | 06/02/2025 17:36               | 06/02/2025            | 5431-2025    | □ •           |
|                              |                                                                                                    | ll'esito e c                                                                                                    | lell'eForm è                                                     | possibile pro                  | sequire con l         | a compilazio | one e invio d |

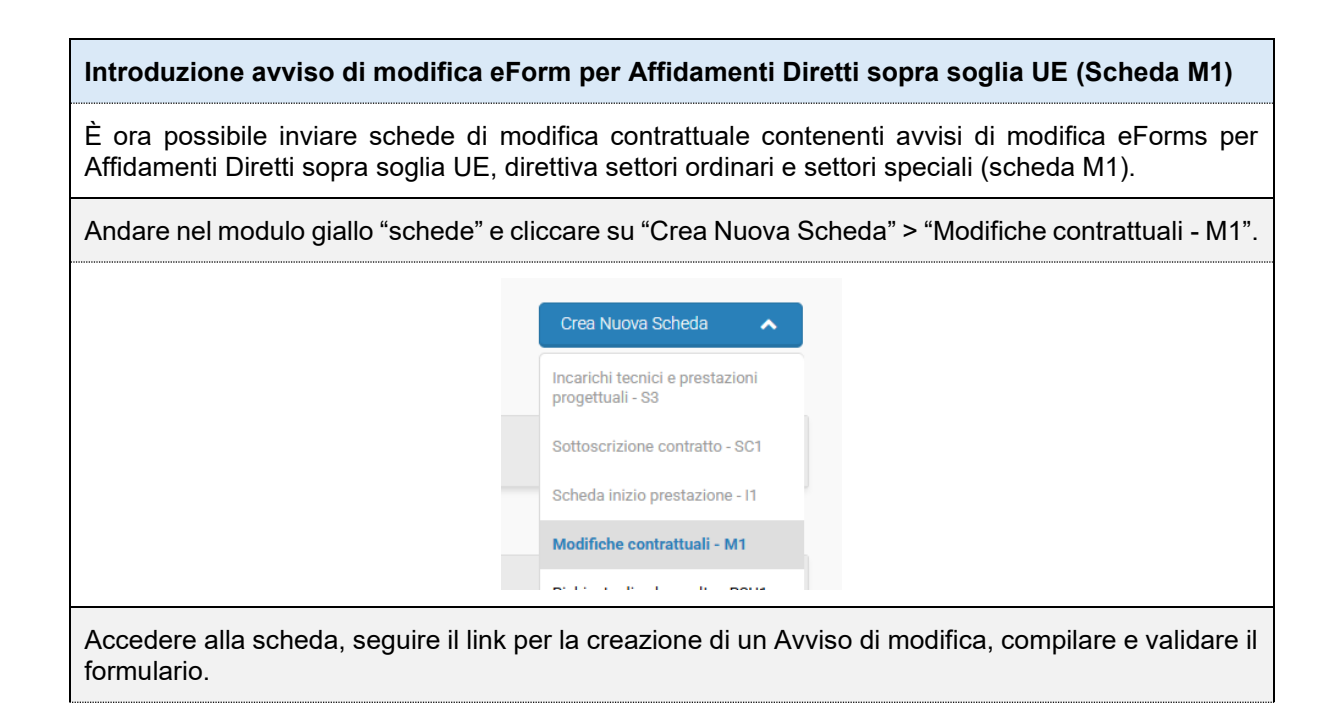

| DETT                  | AGLIO PROCEDURA                                            | MESSAGGI                 | VALUTAZIONE 🗸                    | FASCICOLO DI GAR/                    | FORMULARI             | CONTRATTI         | SCHEDE         |
|-----------------------|------------------------------------------------------------|--------------------------|----------------------------------|--------------------------------------|-----------------------|-------------------|----------------|
| <b>∢</b> Torna        | Indietro Scheda relativa a                                 | alle modifiche co        | ntrattuali                       |                                      |                       |                   |                |
| INSEF                 | RIMENTO DATI LOG                                           | TRASMISSIONI             |                                  |                                      |                       |                   |                |
|                       |                                                            |                          |                                  |                                      |                       |                   |                |
| DATI                  | RELATIVI ALLE MODIFIC                                      | CHE CONTRATT             | UALI                             |                                      |                       |                   |                |
| Avvis                 | o di modifica di un appalto                                | 0 🕄                      |                                  | Avviso di modifica                   | di un appalto - D     | a compilare       |                |
|                       |                                                            |                          |                                  |                                      |                       |                   |                |
|                       |                                                            |                          |                                  |                                      |                       |                   | Crea 💙         |
| ELENCO F              | ORMULARI                                                   |                          |                                  |                                      |                       |                   | ^              |
|                       | Formulario                                                 | Stato                    | Creato da                        | Data di presa in<br>carico TED       | Data di pubblicazione | N° documento      | Azioni         |
| 1 Avviso              | o volontario per la trasparenza ex<br>- direttiva generale | Pubblicato               | collaudo5 collaudo5              | 30/01/2025 16:19                     | 30/01/2025            | 4664-2025         |                |
|                       | DATI RELA<br>Avviso di m                                   | ITO DATI                 | 3 TRASMISSIONI                   | Avviso                               | di modifica di un a   | ppalto - Validato |                |
| seguire<br>l'eForm    | e con la compil<br>ı. Inviare la sch                       | azione e l<br>ieda e ver | 'invio della s<br>ificarne la pi | scheda <b>entro</b><br>ubblicazione. | e non oltre           | e le 24 ore       | dalla validazi |
|                       |                                                            |                          |                                  | A SCHEDA                             |                       |                   |                |
| rificare<br>/iso" sia | che il servizio<br>a andato a buor                         | "esito op<br>n fine.     | erazione" a                      | bbia restituito                      | o "avviso pu          | ıbblicato" e      | che il "cons   |
| Form p<br>mulari.     | oubblicato sarà                                            | ı visibile e             | e scaricabile                    | e sia dal det                        | taglio della          | procedura,        | sia dal moo    |

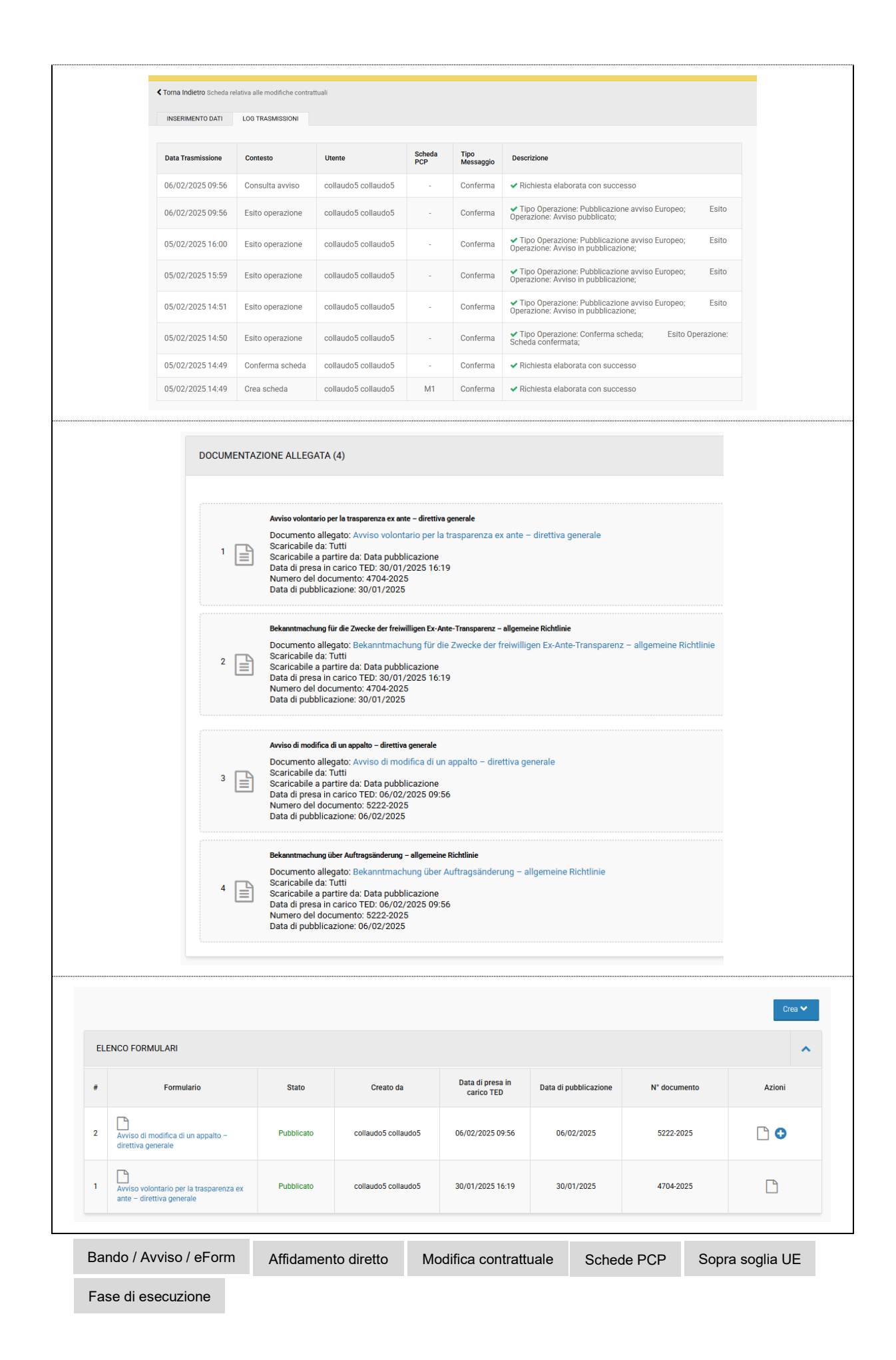

#### Banner avviso di validità per bandi di gara eForms – Procedure sopra soglia UE

È stato inserito un banner per tutte le procedure sopra soglia europea che prevedono la compilazione di un bando di gara/ avviso di preinformazione con indizione di gara. Tale banner compare in fase di pubblicazione della procedura a partire dal primo click sul pulsante "valida" del bando.

Il banner ha lo scopo di informare l'utente addetto alla compilazione sulla durata dell'eForm. Ciascun eForm ha validità di 24 ore, entro alle quali si deve procedere obbligatoriamente alla pubblicazione della procedura (tramite click sui tasti: "conferma appalto, "richiedi CIG" e "pubblica"), oppure alla rivalidazione del bando (tasto "valida" dell'eForm stesso) per aggiornarne la validità.

Se le tempistiche non vengono rispettate, si creerà un errore irreversibile, tale per cui andrà rifatta l'intera procedura ex novo.

| INFORMAZIONI GENERALI                                    | CLASSIFICAZIONE                                | REQUISITI DI PARTECIPAZIONE                                    | ELENCO LOTTI                                    | LOG TRASMISSIONI                             |                                                                  |                                 |
|----------------------------------------------------------|------------------------------------------------|----------------------------------------------------------------|-------------------------------------------------|----------------------------------------------|------------------------------------------------------------------|---------------------------------|
| A manufacture and the                                    |                                                | forma alorio hora a calidità di O                              | 4                                               |                                              | a la maissa conten il scola anes "Ma                             |                                 |
| che vengano restituiti even                              | ntuali errori. Entro il te                     | rmine delle 24 ore, l'utente pu                                | à accedere al dettag                            | io del formulario e c                        | ccare nuovamente sul tasto '                                     | VALIDA senza                    |
| ripartire le 24 ore, oppure<br>sul pulsante "VERIFICA PL | procedere con la publ<br>JBBI ICAZIONE" e sarà | olicazione della procedura. Se<br>a necessario creare nuovamer | il formulario non vier<br>ite la procedura. Non | e rivalidato entro le<br>si possono eseguire | 24 h, si verificherà un errore que<br>modifiche dono il "CONFERM | uando si clicca<br>IA APPALTO". |
| sul pulsante "VERIFICA PL                                | JBBLICAZIONE" e sara                           | a necessario creare nuovamer                                   | ite la procedura. Non                           | si possono eseguire                          | modifiche dopo il "CONFERM                                       | A APPALTO".                     |
|                                                          |                                                |                                                                |                                                 |                                              |                                                                  |                                 |
| Panda / Averica / a                                      | Form Conr                                      |                                                                | di nubblicazio                                  |                                              |                                                                  |                                 |

Fase di pubblicazione

Sopra soglia UE

CUP non previsto per Accordi Quadro e Convenzioni ANAC ha rimosso l'obbligatorietà di trasmissione del CUP per Accordi Quadro e Convenzioni Se in fase di creazione della procedura viene selezionato "Accordo quadro" nel campo "Modalità di realizzazione", il sistema non richiede l'inserimento del CUP. L'appalto e' finalizzato alla realizzazione di progetti No Sì d'investimento pubblico per i quali e' prevista l'acquisizione del codice CUP ai sensi dell'art. 11 L 3/2003 e ss.mm.? (E' necessario acquisire e comunicare il CUP per interventi on previsto per accordi quadro e convenzioni finanziati, anche in parte, con risorse Comunitarie) CUP Accordo Quadro Convenzione

News SICP 02 2025

| Importa CIG derivati – Adesione AQ/CV                                                                                                    |
|----------------------------------------------------------------------------------------------------|
| È ora possibile importare i CIG derivati acquisiti direttamente mediante maschera web di PCP di ANAC, al fine di completare la fase esecutiva dei contratti mediante la compilazione e relativa trasmissione delle schede di esecuzione previste per i CIG derivati.<br>La funzionalità per l'importazione è attiva nel modulo "ESCUZIONE PCP", premendo il tasto |
|                                                                                                    |
|                                                                                                    |
| HOME OPERATORI ECONOMICI CENERA CIG E-PROCUREMENT MERCATO ELETTRONICO CATALOGO OSSERVATORIO ESECUZIONE POP PROGRAMMAZIONE AMMINISTRAZIONE                                                                                                    |
|                                                                                                    |
| time octroido<br>1 v di 6 < >                                                                                                    |
| PARAMETRI DI RICERCA                                                                                                    |
|                                                                                                    |
| LISTA PROCEDURE                                                                                                    |
| #     Stazione<br>Appaltante -<br>Centro di costo     Oggetto Procedura     Responsabile     Tipo<br>procedura     Ultima scheda<br>inviata     Data ultimo<br>invio     Azioni                                                                                                    |
| Al click su "importa CIG" si apre una maschera di sistema, nella quale va inserito il CIG da importare dalla PCP:                                                                                                    |
|                                                                                                    |
| BOZEN UMPORTA CIG                                                                                                    |
|                                                                                                    |
| ANNALA     SALVAE PROCED                                                                                                    |
| t ▼ di 6 <>                                                                                                    |
| Una volta inserito il CIG, premere il tasto "SALVA E PROCEDI"                                                                                                    |
|                                                                                                    |
| BOCUNZ<br>BOCDTIROL<br>SUDTIROL                                                                                                    |
| HOME OPERATORIES CIG EMMINISTRAZIONE                                                                                                    |
|                                                                                                    |
| 1.♥ di 6 <>                                                                                                    |
| Appare il messaggio di sistema:                                                                                                    |
| «La richiesta di importazione è stata eseguita con successo».                                                                                                    |
| Procedere con il tasto «VISUALIZZA» per vedere nel dettaglio le informazioni dell'AD4 (CIG DERIVATO).                                                                                                    |

| Barbiano ente<br>update - Comune<br>di Barbiano       | 1000006/2025 AD4 - ag                                               | gg collaudo<br>USRRUP                        | o5 collaudo5 Af<br>14A01A104A Af             | tidamento<br>diretto               | -                    | - VISUALIZZ                                                                                                    |
|-------------------------------------------------------|---------------------------------------------------------------------|----------------------------------------------|----------------------------------------------|------------------------------------|----------------------|----------------------------------------------------------------------------------------------------|
| andere il link                                        | "Dettagli" per visu                                                 | alizzare tutte                               | le informazi                                 | oni dell'A                         | AD 4.                |                                                                                                    |
| idamento diretto<br>00006/2025 > AD4 - agg            | 🛎 CIG: 1004EAA1D4                                                   |                                              |                                              |                                    |                      |                                                                                                    |
| Settore:                                              | Ordinario                                                           |                                              | Tipo di appalto:                             |                                    | Forniture            |                                                                                                    |
| Modalità di realizzazione:                            | Contratto d'appalto discer<br>quadro/Convenzione sen<br>competitivo | ndente da Accordo<br>za successivo confronto | ID Appalto:                                  |                                    | e2777721-a6cd-4985-  | 9619-1f158b7ce3d6                                                                                                    |
|                                                       |                                                                     |                                              | Stazione appaltante -                        | Centro di Costo:                   | Comune di Barbiano e | nte update - Comune di Barbiano                                                                                                    |
| Responsabile unico di proge                           | to: collaudo5 collaudo5                                             |                                              | Importo di aggiudicaz                        | ione:                              |                      |                                                                                                    |
| Importo di adesione:                                  | 7000                                                                |                                              | Aggiudicatario:                              |                                    | Fornitore01 Spa      |                                                                                                    |
| Data di import:                                       | 30/01/2025                                                          |                                              | Data di creazione:                           |                                    |                      |                                                                                                    |
| Data di adesione:                                     | 14/05/2024                                                          |                                              | Tipologia di scheda:                         |                                    | AD4                  |                                                                                                    |
| CPV:                                                  | 16110000-9. Aratri o erpio                                          | ci a disco                                   | Categoria Prevalente:                        |                                    | OG 4 - OPERE D'ARTE  | NEL SOTTOSUOLO                                                                                                    |
| CUP:                                                  | -                                                                   |                                              | CIG Padre (CIG relativ<br>quadro/convenzione | o all'accordo<br>cui si aderisce): | 7867453424           |                                                                                                    |
| cedere con la                                         | compilazione e r<br>eda.                                            | elativa trasmis                              | ssione delle                                 | schede                             | di esecuzio          | one mediante il t                                                                                                    |
| D000006/2025> AD4 - agg                               | 📩 CIG: 1004EAA1D4                                                   |                                              |                                              |                                    |                      |                                                                                                    |
| ea nuova Sch<br>000006/2025 > AD4 - agg<br>Dettagli ❤ | ≛ CIG: 1004EAA1D4                                                   |                                              |                                              |                                    |                      |                                                                                                    |
| ea nuova Sch<br>000006/2025 > AD4 - agg<br>Dettagli ❤ | ≛ CIG: 1004EAA1D4                                                   |                                              |                                              |                                    |                      | Crea Nuova Scheda                                                                                                    |
| ea nuova Sch<br>000006/2025 > AD4 - agg<br>Dettagli ❤ | ≛ CIG: 1004EAA1D4                                                   |                                              |                                              |                                    |                      | Crea Nuova Scheda<br>Annullamento procedura - ANN<br>Incarichi tecnici e prestazioni<br>progettuali - S3                                   |
| D00006/2025> AD4 - agg<br>Dettagli ✓                  | ≛ CIG: I004EAA1D4                                                   |                                              |                                              |                                    |                      | Crea Nuova Scheda<br>Annullamento procedura - ANN<br>Incarichi tecnici e prestazioni<br>progettuali - 83<br>Sottoscrizione contratto - SC1 |

## Fase esecutiva degli Ordini da Convenzione dalla piattaforma

È ora possibile, una volta confermato l'ordine da Convenzione il cui CIG è stato generato dalla piattaforma SICP, di procedere con la compilazione dele **Schede di esecuzione** dell'Adesione e di trasmetterle alla PCP di ANAC.

Il nuovo link "Schede esecuzione PCP" appare sotto l'esito pubblicato del CIG derivato.

Premendo sul link si viene rinviati nella sezione "ESECUZIONE PCP" ed il sistema è pronto per la compilazione delle schede di esecuzione mediante il tasto "Crea Nuova Scheda".

Per creare ed inviare le schede di esecuzione per ordini da Convenzione, seguire i seguenti step nella sequenza indicata:

| Pubb                   | licazione esito                                                                                                    | ordine                                 |                     |                                                 |                                         |                                                      |
|------------------------|----------------------------------------------------------------------------------------------------|----------------------------------------|---------------------|-------------------------------------------------|-----------------------------------------|------------------------------------------------------|
| 1                      | NR. Protocollo<br>00008372025                                                                                            | Identificativo ordine<br>acquisto_6238 | Stato<br>confermato | Importo<br>€ 100,00                             | Data sottoscrizione<br>31/01/2025 08:18 | Autione<br>Esito pubblicato<br>Schede esecutione PCP |
| Comp                   | oilazione Sche                                                                                                    | de esecuzione                          | PCP                 |                                                 |                                         |                                                      |
|                        |                                                                                                    |                                        | E<br>Sche           | Azione<br>isito pubblicato<br>de esecuzione PCP |                                         |                                                      |
| Crea                   | Nuova Sched                                                                                                    | а                                      |                     |                                                 |                                         |                                                      |
| H<br>Ord<br>OOU<br>Tor | COME OPERATORI ECONOMIC<br>RICERCA PROCEDURE SC<br>ine da convenzione<br>D083/2025 > acquisto_623<br>na alla procedura > | I GENERA CIG E-PROCUREN<br>HEDE        | MERCATO ELETTRONIC  | O CATALOGO OSSERVATORIO                         | ESECUZIONE PCP PROGRAM                  | MMAZIONE AMMINISTRAZIONE                             |
|                        |                                                                                                    |                                        |                     |                                                 |                                         | Crea Nuova Scheda 🔹 🗸                                |
| Fase                   | e di esecuzione                                                                                                    | Convenzione                            | Schede PCP          |                                                 |                                         |                                                      |

**Annullamento procedura per errata comunicazione** solo per Affidamenti Diretti < 5.000 € e per Affidamenti Diretti in adesione ad Accordi Quadro

- → Il sistema permette ora di annullare gli Affidamenti Diretti < 5.000 € (AD5) già aggiudicati e con esito pubblicato, prima dell'invio della scheda di esecuzione (CO2).
- → Il sistema permette ora di annullare gli Affidamenti Diretti in adesione agli Accordi quadro (AD4) in stato "aggiudicato" e con esito pubblicato, prima dell'invio delle relative schede di esecuzione.

La scheda di Annullamento è sempre collocata al primo posto nella lista delle voci nel menu espandibile NELLA SEZIONE "SCHEDE" → "Crea Nuova scheda" e viene mostrato nel colore rosso.

L'unico motivo di annullamento ammesso da ANAC è predefinito nel relativo campo e nominato "Errata comunicazione".

Non è più possibile effettuare l'annullamento dell'affidamento diretto e dell'Appalto specifico, con stato "aggiudicato".

All'interno del tab LOG TRASMISSIONI presente nel dettaglio della scheda, viene tracciato l'esito dell'annullamento, se positivo la scheda risulterà "confermata".

Per effettuare un annullamento della procedura per errata comunicazione seguire i seguenti step nella sequenza indicata:

| Annullar | nent       | o procedura (Sez                     | one Sche       | de)                       |              |                                |                                                                         |   |
|----------|------------|--------------------------------------|----------------|---------------------------|--------------|--------------------------------|-------------------------------------------------------------------------|---|
|          | Affidament | o diretto<br>2025 > lotto CIG figlio |                |                           |              |                                |                                                                         |   |
|          |            |                                      |                |                           |              |                                | Crea Nuova Scheda                                                       |   |
|          | PARA       | METRI DI RICERCA                     |                |                           |              |                                | progettuali - S3<br>Sottoscrizione contratto - SC1<br>Conclusione - CO1 |   |
|          | GESTI      | ONE TRASMISSIONI                     |                |                           |              |                                |                                                                         | ^ |
| Salva e  | proc       | edi                                  |                |                           |              |                                |                                                                         |   |
|          | INS        | ERIMENTO DATI LOG TRASMISSIONI       |                |                           |              |                                |                                                                         |   |
|          | AN         | NULLAMENTO PROCEDURA                 |                |                           |              |                                | ^                                                                       |   |
|          | CIG        | i                                    | 100D           | DA5F90 - lotto CIG figlio | )            |                                |                                                                         |   |
|          | Mo         | tivo                                 | Errat          | a comunicazione           |              |                                |                                                                         |   |
|          |            |                                      |                |                           |              |                                | SALVA E PROCEDI                                                         |   |
| Invia Sc | heda       | a                                    |                |                           |              |                                |                                                                         |   |
|          | PARA       | METRI DI RICERCA                     |                |                           |              |                                | ~                                                                       |   |
|          | GEST       | TIONE TRASMISSIONI                   |                |                           |              |                                | ^                                                                       |   |
|          | •          | Scheda                               | Stato          | Creato da                 | Ultimo invio | Log trasmissione               | Azioni                                                                  |   |
|          | 1          | Annullamento procedura - ANN         | Bozza          | Claudia Anzurri           |              |                                | INVIA SCHEDA<br>ELIMINA BOZZA                                           |   |
| Verifica | Invic      | )                                    |                |                           |              |                                |                                                                         |   |
|          | GESTI      | ONE TRASMISSIONI                     |                |                           |              |                                |                                                                         | ^ |
|          |            | Scheda                               | Stato          | Creato da                 | Ultimo invio | Log trasmissione               | Azioni                                                                  |   |
|          | 1          | Annullamento procedura - ANN         | In lavorazione | Claudia Anzurri           |              | Richiesta elaborata con succes | VERIFICA INVIO                                                          |   |
| Log Tras | smis       | sioni – richiesta el                 | aborata c      | on success                | 0            |                                |                                                                         |   |
|          | GESTION    | E TRASMISSIONI                       |                |                           |              |                                |                                                                         |   |
| ŧ        | +          | Scheda                               | Stato          | Creato da                 | Ultimo invio | Log trasmissi                  | one Azion                                                               | i |
| 1        |            | Annullamento procedura - ANN         | Confermata     | Claudia Anzurri           | 04/02/2025   | Richiesta elaborata co         | n successo                                                              |   |
| Schede   | e PCF      | Affidamento dire                     | etto Ani       | nullamento / re           | evoca (      | Convenzione                    |                                                                         |   |

Annullamento procedura per errata comunicazione solo per Ordini da Catalogo < 5.000 € (OdA)

→ Il sistema permette ora di annullare ordini da catalogo sotto i 5.000 € (AD5) purché abbiano avuto esito positivo per la loro pubblicazione.

Anche in questo caso, la gestione e l'invio della scheda di annullamento devono essere effettuati, entro la comunicazione della scheda di esecuzione CO2.

L'accesso alla sezione "Schede" tramite l'icona foglio sarà disponibile solo per i seguenti stati: CONFERMATO, ACCETTATO, RESPINTO, SPEDITO, RICEVUTO, e ANNULLATO.

La scheda di Annullamento è sempre collocata al primo posto nella lista delle voci nel menu espandibile nella sezione "SCHEDE"  $\rightarrow$  "Crea Nuova scheda" e viene mostrato nel colore rosso.

L'unico motivo di annullamento ammesso da ANAC è predefinito nel relativo campo e nominato "Errata comunicazione".

È possibile effettuare l'annullamento dell'ordine (OdA) in stato "bozza" fintanto che la procedura non ha avuto ancora integrazioni con la PCP (non è stato premuto "conferma appalto" e non è stato richiesto il CIG).

All'interno del tab LOG TRASMISSIONI, presente nel dettaglio della scheda, viene tracciato l'esito dell'annullamento, se positivo la scheda risulterà "confermata".

Per effettuare un annullamento della procedura per errata comunicazione seguire i seguenti step nella sequenza indicata:

| 000154/2025 100DF3E119          | Comune di<br>Barbiano ente<br>update -<br>Comune di<br>Barbiano | collaudo5       | OEdistaging<br>Staging | CONFERMATO | 07/02/2025<br>11:29:06 | € 45,00<br>Schede                                                                       |                        |
|---------------------------------|-----------------------------------------------------------------|-----------------|------------------------|------------|------------------------|-----------------------------------------------------------------------------------------|------------------------|
| PARAMETRI DI RICERCA            |                                                                 |                 |                        |            | <b></b> ;              | Crea Nuova Scheda<br>Annuliamento procedura - AN<br>Conclusione affidamento dire<br>CO2 | <b>^</b><br>N<br>tto - |
| GESTIONE TRASMISSION            |                                                                 |                 |                        |            |                        |                                                                                         | ^                      |
| alva e procedi                  |                                                                 |                 |                        |            |                        |                                                                                         |                        |
| INSERIMENTO DATI LOG TRASMISSIO | NI                                                              |                 |                        |            |                        |                                                                                         |                        |
| ANNULLAMENTO PROCEDURA          |                                                                 |                 |                        |            |                        |                                                                                         | ~                      |
| CIG                             |                                                                 | 100DF3E119 - te | st bidone              |            |                        |                                                                                         |                        |
| Motivo                          |                                                                 | Errata comunica | azione                 |            |                        |                                                                                         |                        |
|                                 |                                                                 |                 |                        |            |                        | SALVA E PR                                                                              | OCEDI                  |
| ivia Scheda                     |                                                                 |                 |                        |            |                        |                                                                                         |                        |

| 1                                                                  | PARAMETRI DI RICERCA                                                                                                    |                                                                                                    |                                                                                                    |                                                                                                    |                                                                                                    |             | ~                |
|--------------------------------------------------------------------|----------------------------------------------------------------------------------------------------|----------------------------------------------------------------------------------------------------|----------------------------------------------------------------------------------------------------|----------------------------------------------------------------------------------------------------|----------------------------------------------------------------------------------------------------|-------------|------------------|
|                                                                    |                                                                                                    |                                                                                                    |                                                                                                    |                                                                                                    |                                                                                                    |             |                  |
| (                                                                  | GESTIONE TRASMISSIONI                                                                                                    |                                                                                                    |                                                                                                    |                                                                                                    |                                                                                                    |             | ^                |
| #                                                                  | # Scheda                                                                                                    | Stato                                                                                                    | Creato da                                                                                                    | Ultimo in                                                                                                    | vio Log trasmission                                                                                                    | e Azioni    |                  |
| 1                                                                  | 1 Annullamento procedura - AN                                                                                                    | IN Bozza                                                                                                    | collaudo5 collaudo5                                                                                                    |                                                                                                    |                                                                                                    | INMA SCHEDA |                  |
| erific                                                             | a Invio                                                                                                    |                                                                                                    |                                                                                                    |                                                                                                    |                                                                                                    |             |                  |
| PARA                                                               | AMETRI DI RICERCA                                                                                                    |                                                                                                    |                                                                                                    |                                                                                                    |                                                                                                    |             | ~                |
|                                                                    |                                                                                                    |                                                                                                    |                                                                                                    |                                                                                                    |                                                                                                    |             |                  |
|                                                                    |                                                                                                    |                                                                                                    |                                                                                                    |                                                                                                    |                                                                                                    |             |                  |
| GEST                                                               | TIONE TRASMISSIONI                                                                                                    |                                                                                                    |                                                                                                    |                                                                                                    |                                                                                                    |             | ^                |
|                                                                    |                                                                                                    |                                                                                                    |                                                                                                    |                                                                                                    |                                                                                                    |             |                  |
| #                                                                  | Scheda                                                                                                    | Stato                                                                                                    | Creato da                                                                                                    | Ultimo invio                                                                                                    | Log trasmission                                                                                                    | e Azio      | oni              |
| #                                                                  | Scheda<br>Annullamento procedura - ANN                                                                                                    | Stato<br>In lavorazione                                                                                                    | Creato da<br>collaudo5 collaudo5                                                                                                    | Ultimo invio                                                                                                    | Log trasmission<br>Richiesta elaborata con s                                                                                                    |             |                  |
| #<br>۱<br>og Tr                                                    | Scheda<br>Annullamento procedura - ANN<br>rasmissioni — richies                                                                                                    | stato<br>In lavorazione                                                                                                    | Creato da<br>collaudo5 collaudo5                                                                                                    | Ultimo invio                                                                                                    | Log trasmission                                                                                                    |             | DNI<br>LINNO     |
| #<br>1<br>og Tr                                                    | Scheda<br>Annullamento procedura - ANN<br>rasmissioni — richies                                                                                                    | stato<br>In lavorazione                                                                                                    | Creato da<br>collaudo5 collaudo5                                                                                                    | Ultimo invio                                                                                                    | Log trasmission                                                                                                    | e Azio      |                  |
| #<br>1<br>Og Tr<br>GESTIG<br>#                                     | Scheda<br>Annullamento procedura - ANN<br>rasmissioni — richies<br>IONE TRASMISSIONI<br>Scheda                                                                                                 | Stato<br>In lavorazione<br>sta elaborata<br>Stato                                                                                                    | Creato da<br>collaudo5 collaudo5<br>a con successo<br>Creato da                                                                                                    | Ultimo invio                                                                                                    | Log trasmission<br>Richiesta elaborata con s                                                                                                    | 2 Azic      | Azioni           |
| #<br>1<br>og Tr<br>GESTIG<br>#                                     | Scheda Annullamento procedura - ANN rasmissioni — richies IONE TRASMISSIONI Scheda Annullamento procedura - ANN                                                                                | Stato In lavorazione State elaborata Stato Confermata                                                                                                    | Creato da collaudo5 collaudo5 Creato da Creato da collaudo5 collaudo5                                                                                                    | Ultimo invio                                                                                                    | Log trasmission       Richiesta elaborata con s       nvio     Log trasmission       025     Richiesta ela                                                                                                    | 2 Azio      | Azioni           |
| #<br>1<br>0g Tr<br>GESTIN<br>#<br>1<br>1<br>d esi<br>isito         | Scheda<br>Annullamento procedura - ANN<br>rasmissioni — richies<br>IONE TRASMISSIONI<br>Scheda<br>Annullamento procedura - ANN<br>ito positivo della sch<br>in pubblicazione as                | stato<br>In lavorazione<br>sta elaborata<br>Stato<br>Confermata<br>eda ANN, lo<br>sumerà il va                                                                       | Creato da<br>collaudo5 collaudo5<br>a CON SUCCESSO<br>Creato da<br>collaudo5 collaudo5<br>o stato dell'ordir<br>lore "gara chiu                                                       | Ultimo invio                                                                                                    | Nvio     Log trasmission       025     Richiesta ela       ng di tutti gli ore                                                                                                    | a Azia      | Azioni<br>Azioni |
| # 1<br>Dyg Tr<br>GESTIV<br># 1<br>1<br>Scheel                      | Scheda Annullamento procedura - ANN rasmissioni — richies IONE TRASMISSIONI Scheda Annullamento procedura - ANN ito positivo della sch in pubblicazione as ade PCP Ordine                      | Stato<br>In lavorazione<br>sta elaborata<br>Stato<br>Confermata<br>eda ANN, lo<br>sumerà il va<br>Catalogo                                                           | Creato da<br>collaudo5 collaudo5<br>a CON SUCCESSO<br>Creato da<br>collaudo5 collaudo5<br>o stato dell'ordir<br>lore "gara chiu                                                       | Ultimo invio Ultimo invio Ultimo invio Ultimo in 07/02/21 ne nel listi isa". Annulli                                                | Nvio     Log trasmission       nvio     Log trasmission       025     Richiesta ela       ng di tutti gli ora       amento / revoca                                                                                   | a Azia      | Azioni           |
| #<br>pg Tr<br>gestic<br>#<br>1<br>Schee                            | Scheda Annullamento procedura - ANN rasmissioni — richies IONE TRASMISSIONI Scheda Annullamento procedura - ANN ito positivo della sch in pubblicazione as ede PCP Ordine                      | Stato<br>In lavorazione<br>sta elaborata<br>Stato<br>Confermata<br>necia ANN, lo<br>sumerà il va<br>Catalogo                                                         | Creato da<br>collaudo5 collaudo5<br>Con successo<br>Creato da<br>collaudo5 collaudo5<br>o stato dell'ordir<br>lore "gara chiu                                                         | Uttimo invio Uttimo invio Uttimo invio Uttimo in 07/02/24 ne nel listi Isa". Annulli                                                | Ivio Log 1<br>Nio Log 1<br>Nio Log 1<br>Nio Richiesta ela<br>Ng di tutti gli orn<br>amento / revoca                                                                                                    | a Azia      | Azioni           |
| #<br>1<br>cog Tr<br>GESTIO<br>#<br>1<br>Schee                      | Scheda Annullamento procedura - ANN  rasmissioni — richies IONE TRASMISSIONI Scheda Annullamento procedura - ANN ito positivo della sch in pubblicazione as ede PCP Ordine                     | Stato In lavorazione sta elaborata stato Confermata Deda ANN, lo sumerà il va Catalogo F                                                                             | Creato da<br>collaudo5 collaudo5<br>a CON SUCCESSO<br>Creato da<br>collaudo5 collaudo5<br>o stato dell'ordir<br>lore "gara chiu                                                       | Ultimo invio Ultimo invio Ultimo in Ultimo in Ultimo in Ultimo in Ultimo in Ultimo in Ultimo in Ultimo in Ultimo in Annulli Annulli | Nvio     Log trasmission       nvio     Log trasmission       025     Richiesta ela       ng di tutti gli orr       amento / revoca                                                                                   | a Azia      | Azioni           |
| gestion<br>designed<br>ance                                        | Scheda Annullamento procedura - ANN rasmissioni — richies IONE TRASMISSIONI Annullamento procedura - ANN ito positivo della sch in pubblicazione as ede PCP Ordine ellazione schede in         | Stato<br>In lavorazione<br>Sta elaborata<br>Stato<br>Confermata<br>Deda ANN, lo<br>sumerà il va<br>Catalogo F                                                        | Creato da<br>collaudo5 collaudo5<br>Con successo<br>Creato da<br>collaudo5 collaudo5<br>stato dell'ordin<br>lore "gara chiu<br>ase di esecuzione<br>tutte le tipolo                   | Uttimo invio                                                                                                    | Nio     Log trasmission       Nio     Log trasmission       Nio     Log trasmission       O25     Richiesta elaborata con se       O25     Richiesta elaborata con se       Ng di tutti gli ori       amento / revoca | e Azio      | Azioni           |
| #<br>1<br>1<br>1<br>1<br>1<br>1<br>1<br>1<br>1<br>1<br>1<br>1<br>1 | Scheda Annullamento procedura - ANN rasmissioni — richies tone TRASMISSIONI Scheda Annullamento procedura - ANN tito positivo della sch in pubblicazione as ede PCP Ordine ellazione schede in | Stato       In lavorazione       sta elaborata       stato       Stato       Confermata       neda ANN, lo       sumerà il va       Catalogo       F       bozza per | Creato da<br>collaudo5 collaudo5<br>a CON SUCCESSO<br>Creato da<br>Creato da<br>collaudo5 collaudo5<br>o stato dell'ordir<br>lore "gara chiu<br>case di esecuzione<br>tutte le tipolo | Ultimo invio Ultimo invio Ultimo in Ultimo in Ultimo in 07/02/24 ne nel listi Isa". a Annulli gie di pro                            | Nvio     Log trasmission       nvio     Log trasmission       1025     Richiesta ela       ng di tutti gli ori       amento / revoca                                                                                  | a Azio      | Azioni           |

<u>NON</u> sarà più possibile eliminare la bozza una volta provato l'invio di una scheda di esecuzione anche se elaborato con errori. La possibilità di eliminazione delle bozze permane solamente per schede create e mai inviate.

| # | Scheda                                            | Stato | Creato da | Ultimo invio | Log trasmissione | Azioni       |
|---|---------------------------------------------------|-------|-----------|--------------|------------------|--------------|
| 1 | Sottoscrizione contratto - SC1<br>Aggiudicatario: | Bozza |           |              |                  | INVIA SCHEDA |

## Filtri di ricerca nella "sezione schede di esecuzione"

Nella sezione "schede" di ogni procedura è stata aggiunta una sezione nella quale è possibile impostare filtri per facilitare la ricerca di schede già create per tutte le tipologie di procedura presenti in piattaforma.

Sarà possibile ricercare le schede di esecuzione in base alla loro tipologia, allo stato della scheda, alla data di invio o in base all'utente che ha creato le schede di esecuzione.

|                      |                  |          | Crea Nuova Scheda | ~ |
|----------------------|------------------|----------|-------------------|---|
|                      |                  |          |                   |   |
|                      |                  |          |                   |   |
| PARAMETRI DI RICERCA |                  |          |                   | ^ |
| Tipo scheda          |                  | •        |                   |   |
|                      |                  |          |                   |   |
| Stato                |                  | -        |                   |   |
|                      |                  |          |                   |   |
| Creato da            |                  |          | Q                 |   |
|                      |                  |          |                   |   |
| Data ultimo invio    | Do:              |          |                   |   |
|                      | DD/MM/YYYY HH:mm | <b>#</b> |                   |   |
|                      | A:               |          |                   |   |
|                      | DD/MM/YYYY HH:mm | <b>m</b> |                   |   |
|                      |                  |          |                   |   |

Fase di esecuzione

Schede PCP

| Cor<br>Sor<br>La<br>I'inv | nfermata 2. In lavo<br>no state modificat<br>scheda obbligato<br>vio della scheda<br>toscrizione contra | orazione 3<br>e ed aggic<br>ria "SA1 –<br>"I1 – ini<br>tto" | . In bozza). (<br>prnate alcune<br>stato avanz<br>zio prestazio | <i>fig1).</i><br>nomenc<br>amento"<br>one" e r | lature nelle schede<br>sarà ora disponibil<br>non più già dopo | di esecuzio<br>e solament<br>la scheda |
|---------------------------|----------------------------------------------------------------------------------------------------|-------------------------------------------------------------|-----------------------------------------------------------------|------------------------------------------------|----------------------------------------------------------------|----------------------------------------|
| GES                       | TIONE TRASMISSIONI                                                                                      |                                                             |                                                                 |                                                |                                                                | ^                                      |
| #                         | Scheda                                                                                                  | Stato                                                       | Creato da                                                       | Ultimo invio                                   | Log trasmissione                                               | Azioni                                 |
| 2                         | Sottoscrizione contratto - SC1                                                                          | Confermata                                                  | collaudo5 collaudo5                                             | 06/06/2024                                     | Richiesta elaborata con successo                               |                                        |
| 4                         | Scheda inizio prestazione - I1                                                                          | Confermata                                                  | collaudo5 collaudo5                                             | 06/06/2024                                     | Richiesta elaborata con successo                               |                                        |
| 5                         | Conclusione - CO1                                                                                       | In lavorazione                                              | collaudo5 collaudo5                                             |                                                |                                                                | INVIA SCHEDA                           |
| 6                         | Stato Avanzamento lavori - SA1                                                                          | Bozza                                                       | collaudo5 collaudo5                                             |                                                |                                                                | INVIA SCHEDA                           |
| 7                         | Modifiche contrattuali - M2                                                                             | Bozza                                                       | collaudo5 collaudo5                                             |                                                |                                                                | INVIA SCHEDA                           |
| 8                         | Accordo bonario - AC1                                                                                   | Bozza                                                       | collaudo5 collaudo5                                             |                                                |                                                                | INVIA SCHEDA                           |
|                           |                                                                                                    |                                                             |                                                                 |                                                |                                                                |                                        |